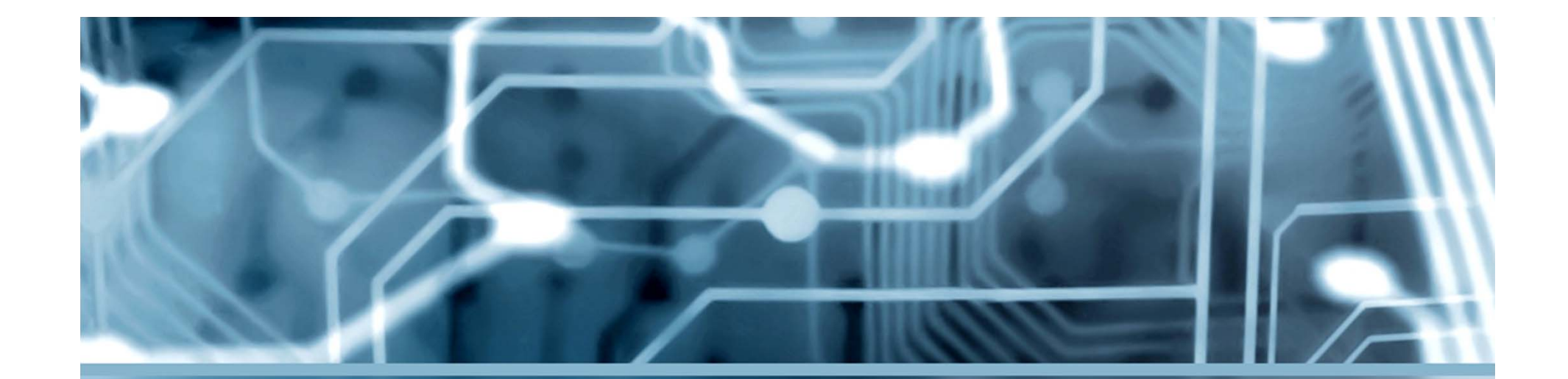

# Cirsym-online

Сервис для расчета схемных определителей

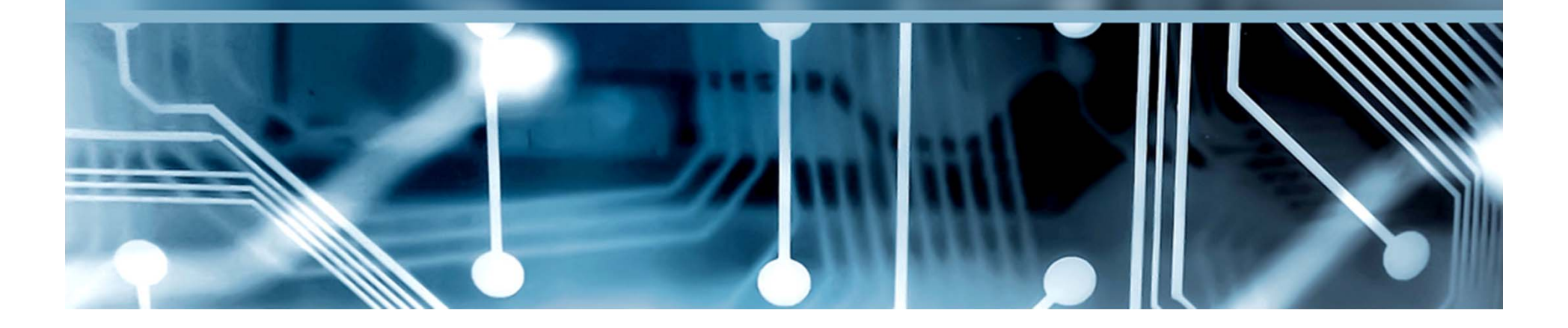

#### Расчет символьных выражений

Символьные выражения для схемных определителей, токов и напряжений линейных электрических цепей можно получить с помощью сервиса Cirsym-online:

http://intersyn.net/cirsym.html

Для работы с сервисом требуется сформировать сіг-файл файл стандартного описания электрической схемы. Его можно создать в Блокноте и сохранить без расширения с произвольным именем, например, сіг. Можно получить сіг-файл в SPICE-совместимой программе (например, LtSpice IV) на основе построенной в графическом редакторе схемы. В этом случае его потребуется отредактировать для работы в системе Cirsym-online.

Описание схемы начинается с названия схемы, например: Параллельный контур Во второй строке указывается рабочая частота схемы: .AC LOG 5 1000

Сервис Cirsym-online предусматривает возможность записи в одном cir-файле произвольного количества схем для расчета. Описание каждой схемы завершается описание схемы строчкой:

#### .end

Для завершения cir-файла вводится строка:

.total

Объектами перечисляемыми в файле могут быть двухполюсники, четырехполюсники и многополюсники.

Каждый двухполюсный элемент задается строкой вида:

Xn y1 y2 z

Первый столбец Xn – символ и порядковый номер (n) элемента. Используются следующие символы: E – источник эдс, J – источник тока, R – сопротивление, с – емкость, L – индуктивность, U – идеальный вольтметр (искомое напряжение), I – идеальный амперметр (искомый ток).

Второй и третий столбцы у1 и у2 – номера узлов, которым инцидентен элемент.

Четвертый столбец z – численное значение параметра элемента (амперметр и вольтметр параметра не имеют).

Каждый управляемый источник (УИ) задается строкой: Xn y1 y2 y3 y4 z Первый столбец Xn – символ и порядковый номер (n) Используются следующие элемента. СИМВОЛЫ: К – источник напряжения, управляемый напряжением; <u>G</u> – источник тока, управляемый напряжением; Н – источник напряжения, управляемый током; В – источник тока, управляемый током. Второй и третий столбцы у1 и у2 – номера узлов, которым инцидентен генератор УИ. Четвертый и пятый столбцы – номера узлов, которым инцидентен приемник УИ (управляющий ток или напряжение). Четвертый столбец z – численное значение параметра.

Каждый нуллор и зеркальный аномальный элемент (ЗАЭ) задается строкой вида:

Xn y1 y2 y3 y4

Первый столбец Xn – символ и порядковый номер элемента. Используются следующие символы: N – нуллор; M – аномальное зеркало, состоящее из зеркала напряжения (y1 и y2) и зеркала тока (y3 и y4); T – зеркально-нуллорный элемент, состоящий из зеркала тока (y1 и y2) и нуллатора (y3 и y4); Q – зеркальнонуллорный элемент, состоящий из норатора (y1 и y2) и зеркала напряжения (y3 и y4).

### Особенности текущей версии

1. Программа может за один вызов выполнить расчет только одной целевой функции. Поэтому в cir-файле нужно указывать только одно искомое напряжение или один искомый ток.

2. Если в cir-файле не указана целевая функция (отсутствуют идеальные вольтметры и амперметры), то результатом расчета программы будет определитель схемы.

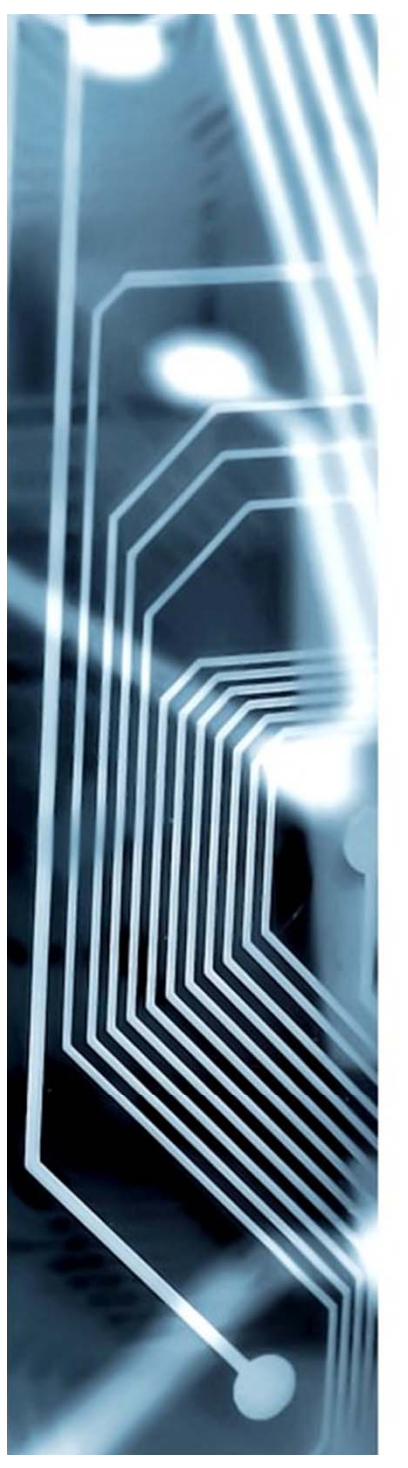

### Параллельный контур

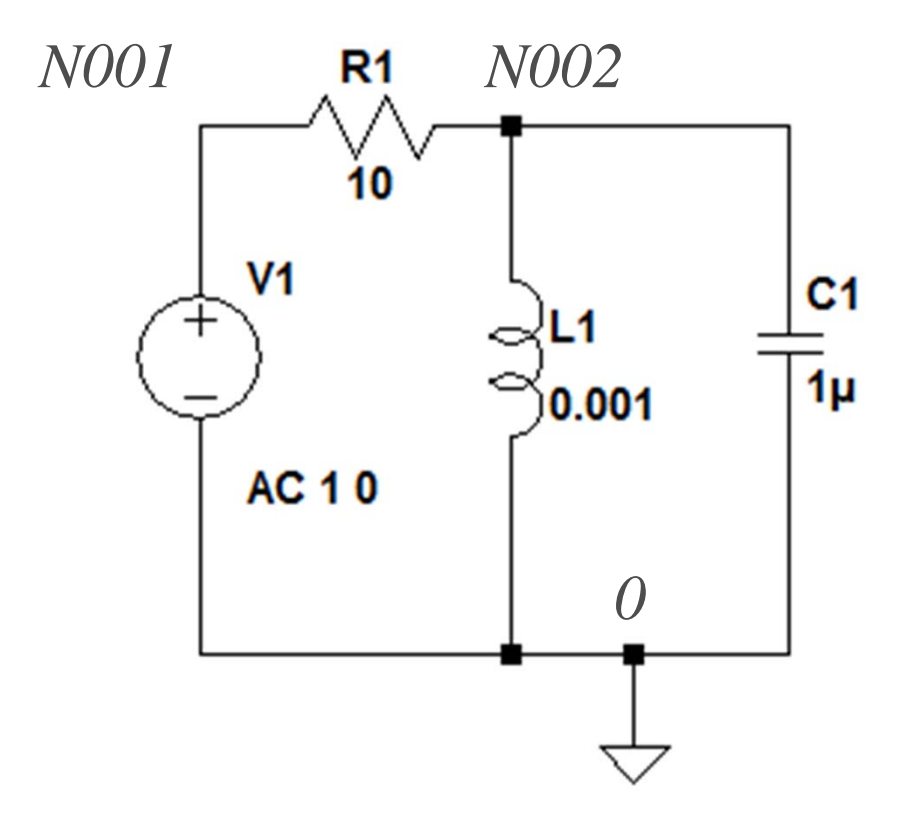

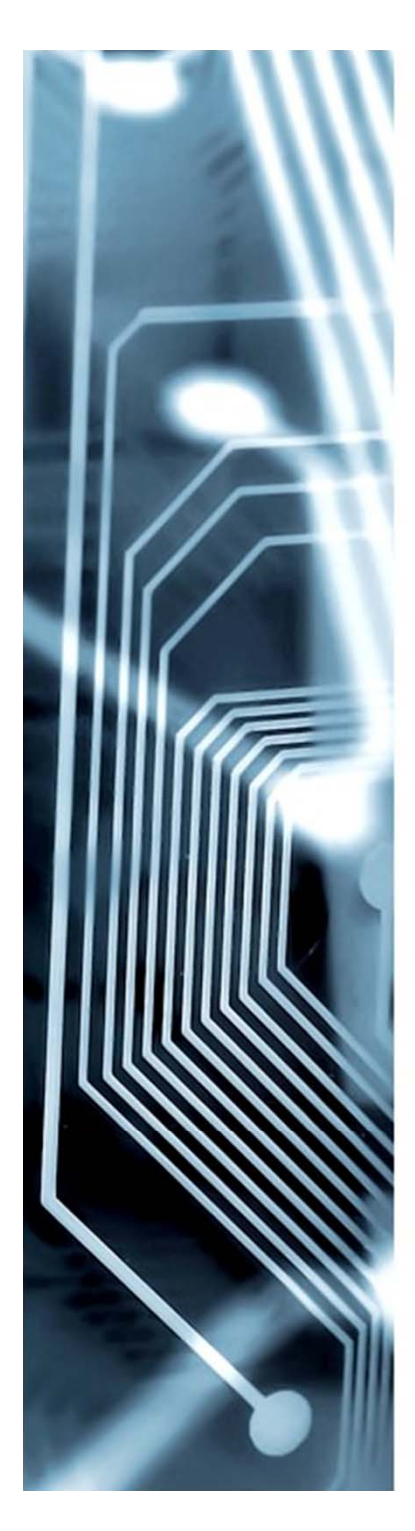

# Cir-файл в LtSpice IV

Для получения cir-файла в программе LtSpice IV требуется выполнить команду: View=>SPICE Netlist

| SPICE Netlist: E:\Program Files (x86)\LTC\LTspiceIV\resonans 2.net | × |
|--------------------------------------------------------------------|---|
| * E:\Program Files (x86)\LTC\LTspiceIV\resonans 2.asc              |   |
| C1 N002 0 1µ                                                       |   |
| L1 N002 0 0.001                                                    |   |
| V1 N001 0 AC 1 0                                                   |   |
| R1 N002 N001 10                                                    |   |
| .ac lin 100000 1 100000                                            |   |
| .backanno                                                          |   |
| .end                                                               |   |
|                                                                    |   |
| ľ                                                                  |   |

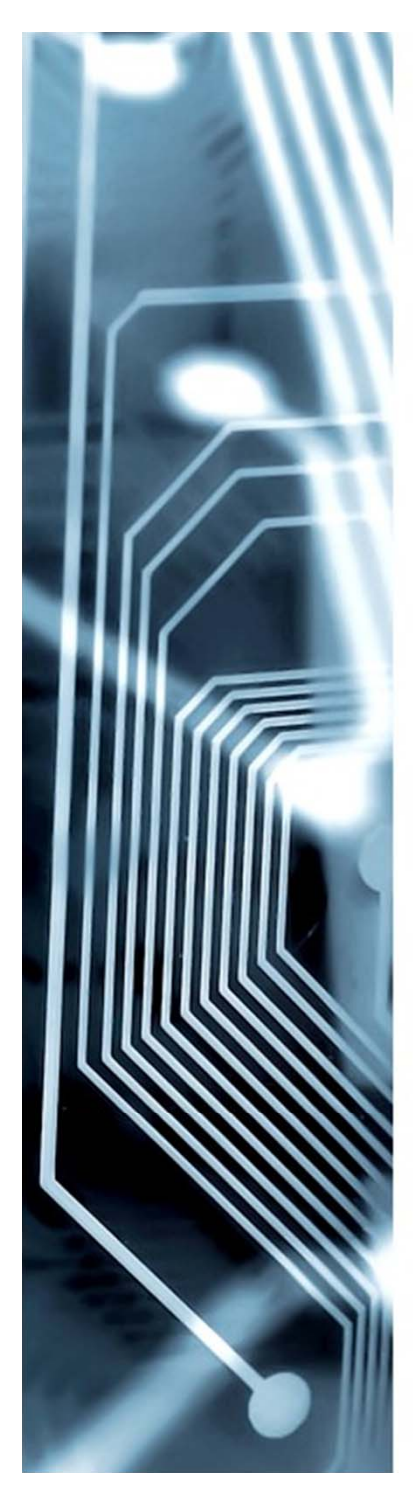

# Преобразование cir-файла

В cir-файле сформированном в программе LtSpice следует заменить символ «С» на «с», а также добавить строку для определения искомой функции.

В примере измеряется напряжение на катушке.

LtSpice IV \* E:\Program Files ... Параллельный контур C1 N002 0 1µ L1 N002 0 0.001 c1 2 0 0.000001 V1 N001 0 AC 1 0 L1 2 0 0.001 R1 N002 N001 10 ac lin 100000 1 100000 R1 2 1 10 .backanno .end

Cirsym .AC LOG 5 1000 E1011 U120 .end .total

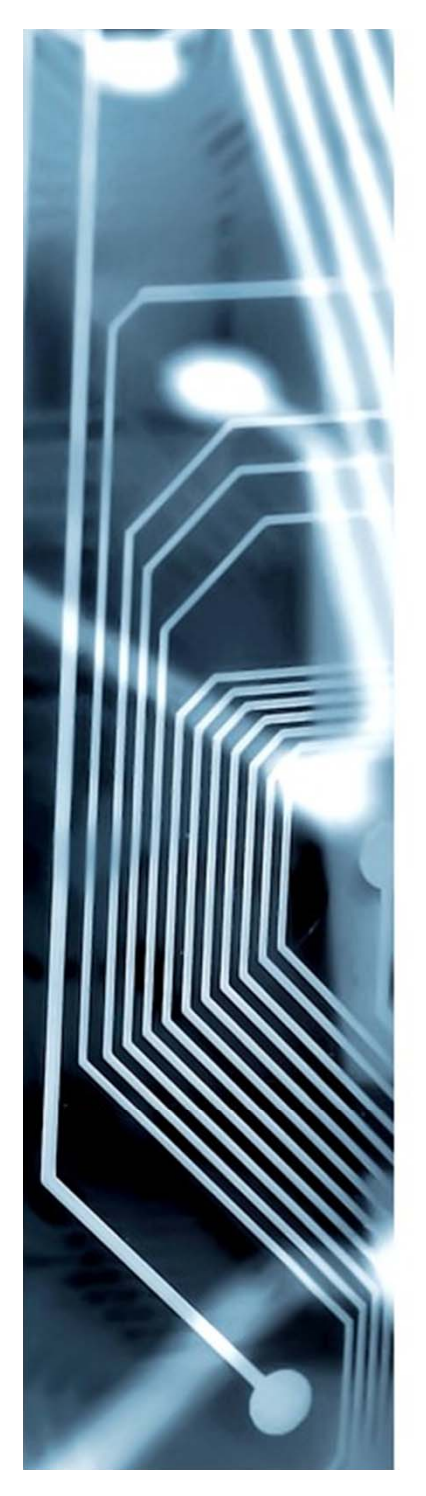

## Преобразование cir-файла

Сіг-файл изменяется для измерения напряжения на резисторе и входного тока в цепи. При последовательном включении идеального амперметра в схеме появляется новый узел «3».

Cirsym Cirsym Параллельный контур Параллельный контур .AC LOG 5 1000 .AC LOG 5 1000 c1 2 0 0.000001 c1 2 0 0.000001 L1 2 0 0.001 L1 2 0 0.001 E1011 E1011 R1 2 1 10 R1 3 1 10 U1 2 1 I1 3 2 .end .end .total .total

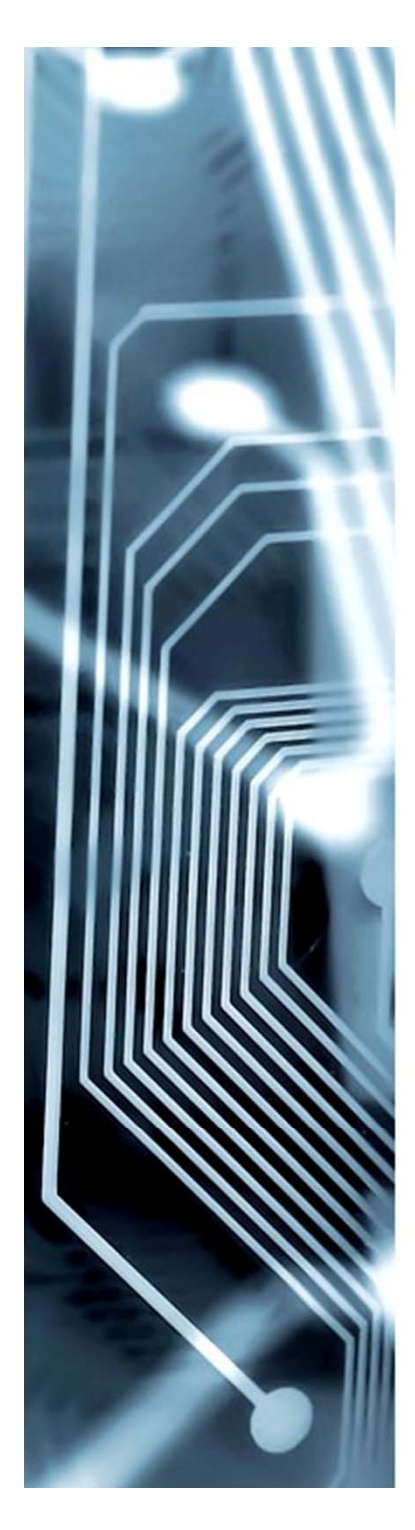

### Результат расчета

Результатом работы программы становится символьное выражение искомой функции, например тока в контуре.

f=1000.000000; p=2\*3.14159265358979323j\*f; Values: c1=1e-06; y1=p\*c1; L1=0.001; Z1=p\*L1; E1=1; R1=10; /R/=1,/g/=0,/C/=1,/L/=1,/G/=0,/K/=0,/B/=0,/H/=0,/N/=0,/Q/=0,/T/=0 Input: E1 (1,0), output: I1 (2,3) I1 = E1\*(y1\*(Z1)+1)/(y1\*(Z1\*R1)+(Z1+R1)); Length of expression = 27 characters

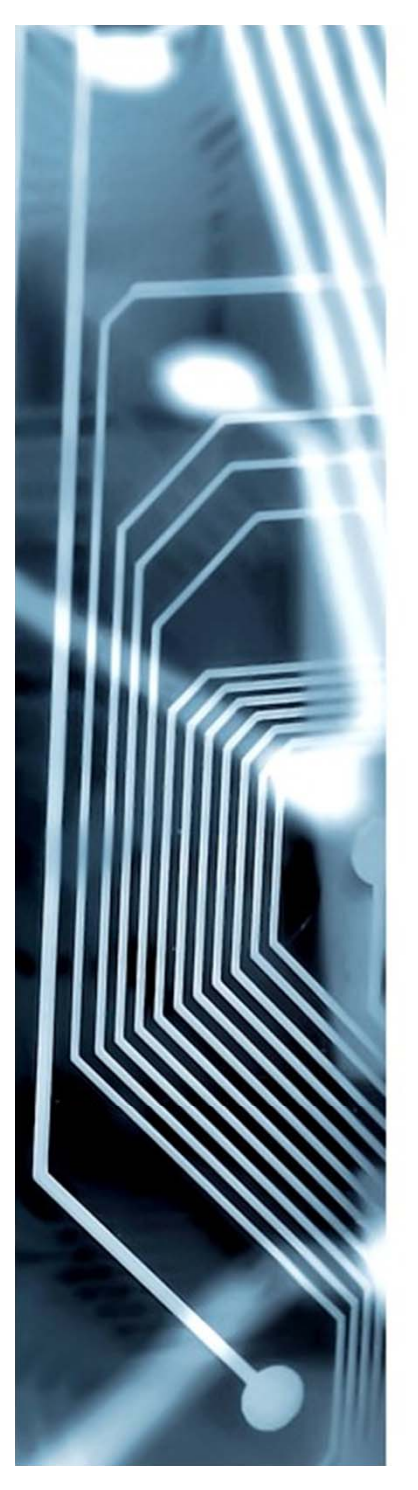

# Работа с формулой

Если отметить чек-бокс «Вывести только формулу», то на экране появится только символьное выражение функции:

I1 = E1\*(y1\*(Z1)+1)/(y1\*(Z1\*R1)+(Z1+R1))

Полученную формулу можно копировать в математические программы, такие как Maple, Mathematica, SmathStudio. Все параметры элементов должны быть предварительно объявлены.

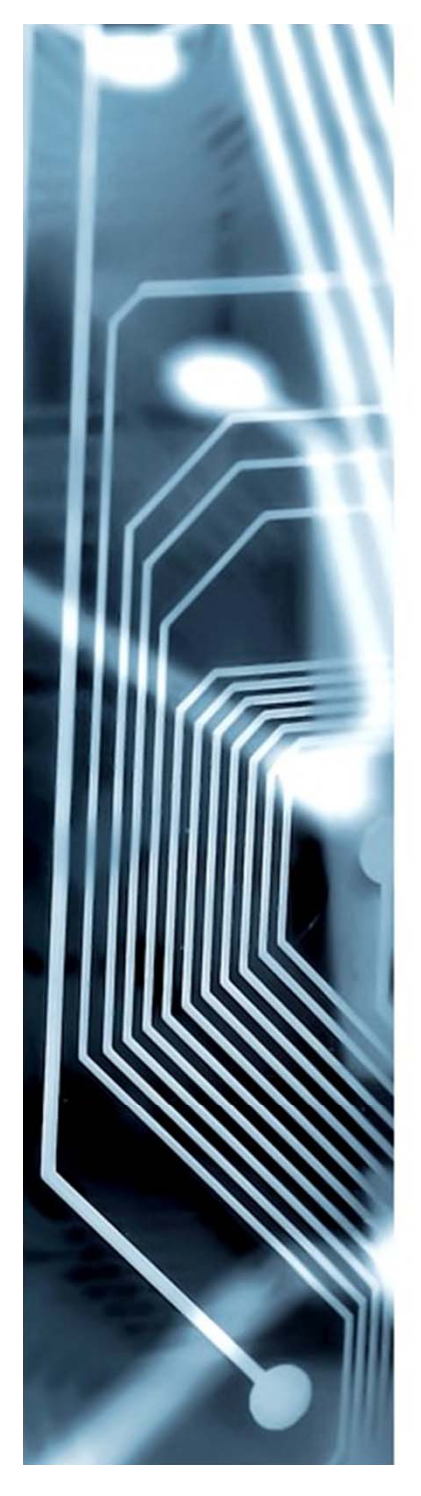

### Пример работы с SmathStudio

E1 = 1 p = 2 ·  $\pi$  · i · xc1 = 0,000001 y1 = p · c1 z1 = p · L1 L1 = 0,001 R1 = 10 (y1 · (z1)+1) L1 = E1 · (y1 · (z1)+1)

$$I1 \coloneqq E1 \cdot \frac{\left[ Y1 \cdot \left[ Z1 \right] + 1 \right]}{\left( Y1 \cdot \left[ Z1 \cdot R1 \right] + \left[ Z1 + R1 \right] \right)}$$

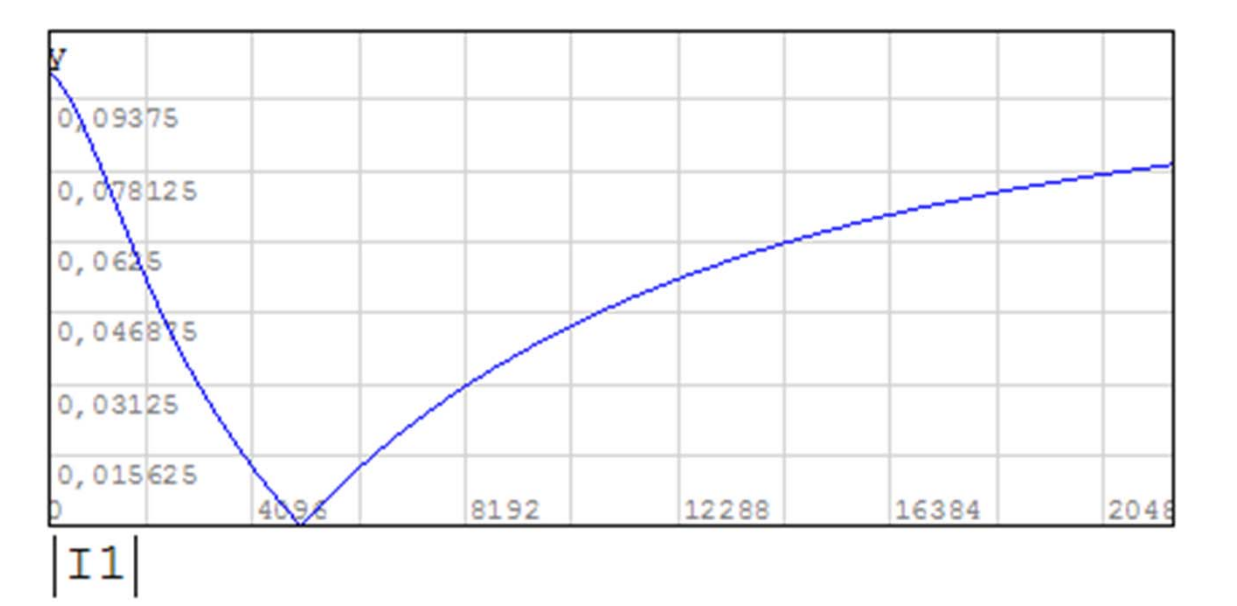

### Конфигурация программы

Конфигурация программы CIRSYM является существенной только при анализе сложных схем. Оптимальное задание параметров настройки для конкретной схемы обеспечивает сокращение времени формирования соответствующих схемных функций и сложности формируемых выражений. В настройках можно указать параметры бисекции схемы, разрешить и запретить использование эквивалентных преобразований, сохранение или удаление дубликаций в формуле.

#### Параметры бисекции

Сложная схема рекурсивно делится на две части по двум, трем, четырем и пяти узлам (соответственно 2-, 3-, 4- и 5бисекция). Каждая бисекция характеризуется двумя параметрами. Первый параметр - минимальное количество узлов, начиная с которого выполняется бисекция. Второй параметр может принимать значения в интервале от 0.1 до 0.45 и задает режим выбора оптимального варианта деления схемы. При значении этого параметра, равном 0.45, безусловно реализуются все возможные варианты деления.